## Creating an Alert Subscription for Spot Bids and Tenders

Users have the ability to create alert subscriptions using a rich array of alert types. See "Alert Subscription Types" for a full list of categories, types, and filter details.

## Complete the following steps to create an alert subscription:

1. Click Menus/Favs > Tools > Alert Inbox or Menus/Favs > Tools > Alert Subscription as a Carrier Transportation Manager role.

The page you selected displays. Both will have the button in the next step.

- 2. Click the **New Subscription** button.
  - The New Subscription page displays.

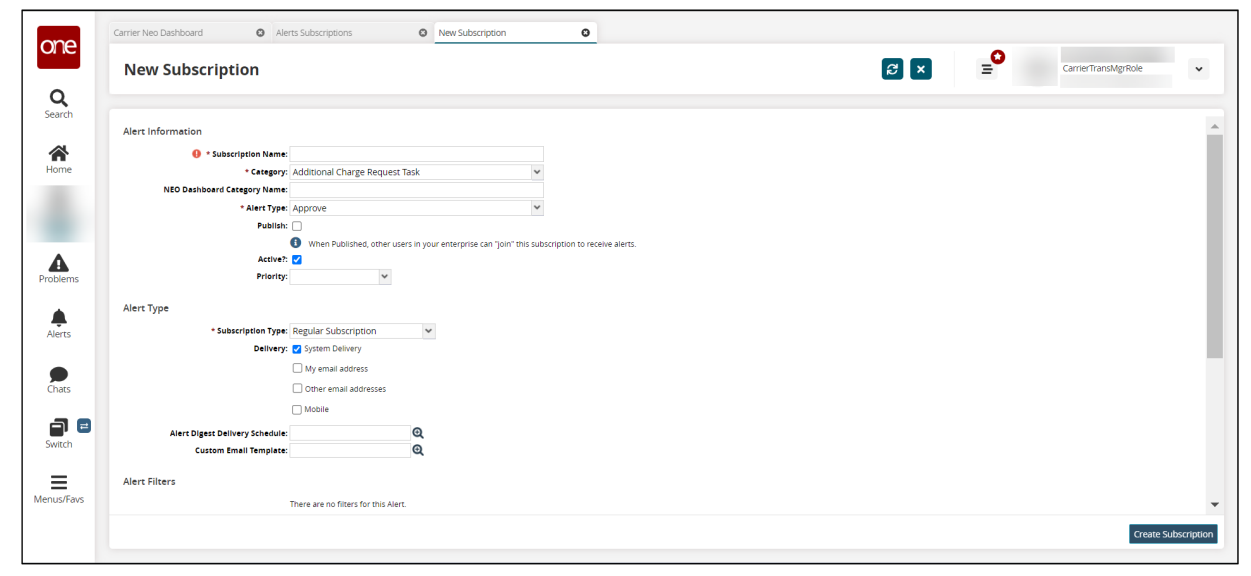

3. Complete the **Alert Information** and **Subscription Details** fields. These fields are generic for every new alert subscription.

Fields with an asterisk (\*) are required.

| Field                          | Description                                                                                        |  |
|--------------------------------|----------------------------------------------------------------------------------------------------|--|
| *Subscription Name             | Type in the subscription name.                                                                     |  |
| *Category                      | Select the category from the dropdown list. More fields display for the Alert Filters.             |  |
| NEO Dashboard Category Name    | Type in the category name.                                                                         |  |
| *Alert Type                    | Select the alert type from the dropdown list.                                                      |  |
| Publish                        | Check the box to publish this alert so that others in your enterprise network can subscribe to it. |  |
| Active                         | Check the box to remove the active status.                                                         |  |
| Priority                       | Select the priority from the dropdown list.                                                        |  |
| *Subscription Type             | Select the subscription type from the dropdown list.                                               |  |
| E-Mail                         | Select the email option from the dropdown list.                                                    |  |
| Mobile Email                   | Select the mobile option from the dropdown list.                                                   |  |
| System Delivery                | Check the box to remove system delivery in the user's Alert Inbox.                                 |  |
| Alert Digest Delivery Schedule | Use the picker tool to select the delivery schedule.                                               |  |

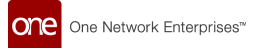

- 4. Complete the Alert Filter fields. The Alert Filter fields are specific to the Category and Alert Type.
- 5. Click the **Create Subscription** button.

A green success bar displays. The new alert subscription shows in the Alert Subscription page.

The table below outlines the specific parameters for creating alerts for spot bids that are tendered, accepted, and/or rejected. The field name is provided with the appropriate selection.

| Tendered                                      | Accepted                                      | Rejected                                 |
|-----------------------------------------------|-----------------------------------------------|------------------------------------------|
| Category = Movement                           | Category = Movement                           | Category = Movement                      |
| Alert Type = Movement Event Alert             | Alert Type = Movement Event Alert             | Alert Type = Movement Event Alert        |
| Subscription Type = Regular Subscrip-<br>tion | Subscription Type = Regular Subscrip-<br>tion | Subscription Type = Regular Subscription |
| Event = Tendered                              | Event = Accept                                | Event = Reject                           |
| Spot Bid = Yes                                | Spot Bid = Yes                                | Spot Bid = Yes                           |